## Содержание

| Обн | новление GUI                                  | 3 |
|-----|-----------------------------------------------|---|
|     | Проверить наличие обновлений DPIUI2           | 3 |
|     | Ознакомиться с предыдущими версиями DPIUI2    | 4 |
|     | Просмотреть лог последнего обновления         | 4 |
|     | Просмотреть лог последней проверки обновления | 5 |

# Обновление GUI

Информацию об обновлениях можно увидеть в разделе Администратор → Обновление GUI

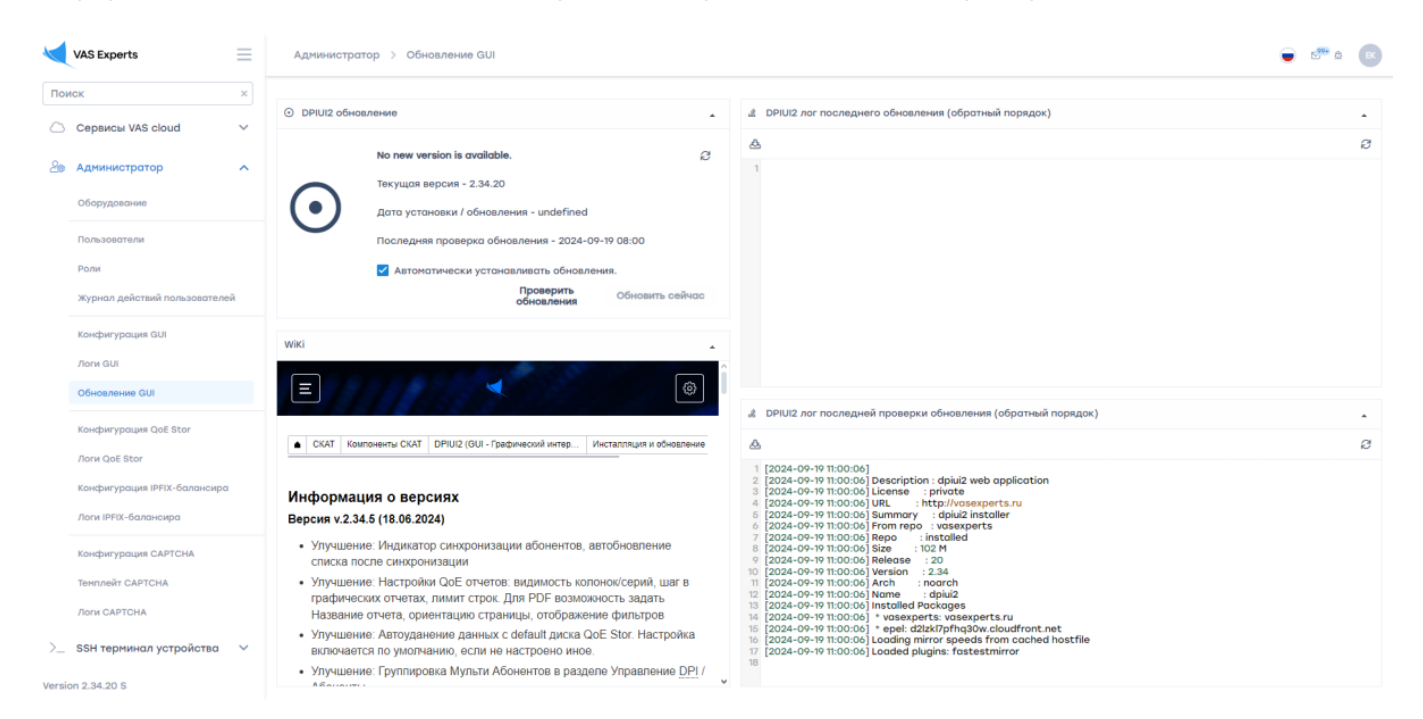

### Проверить наличие обновлений DPIUI2

Данные расположены в блоке "DPIUI2 обновление".

- 1. Проверить наличие обновлений можно по кнопке Проверить обновления.
- 2. Если обновление доступно кнопка **Обновить сейчас** будет активна. По нажатию на кнопку можно обновить DPIUI2.
- 3. Также можно выбрать параметр **Автоматически устанавливать обновления** для автоматического обновления по умолчанию.

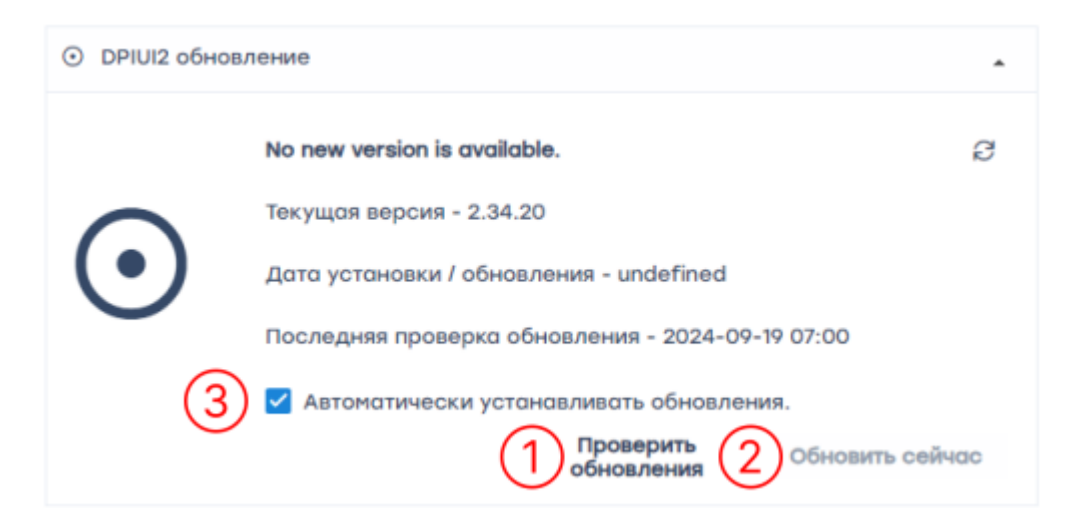

#### Ознакомиться с предыдущими версиями DPIUI2

#### Данные расположены в блоке "Wiki".

Для просмотра страницы используйте полосу прокрутки.

| Ξ                                                                                                    |                                    |                                                            | (\$)                      |  |
|----------------------------------------------------------------------------------------------------|------------------------------------|------------------------------------------------------------|---------------------------|--|
| СКАТ                                                                                                    | Компоненты СКАТ                    | DPIUI2 (GUI - Графический интер                            | Инсталляция и обновление  |  |
|                                                                                                    |                                    |                                                            |                           |  |
| нфор<br>ерсия v                                                                                                    | мация о вер<br>2.34.5 (18.06.20    | сиях<br>24)                                                |                           |  |
| <ul> <li>Улучи<br/>списк</li> </ul>                                                                                                    | шение: Индикато<br>а после синхрон | ор синхронизации абонентов,<br>иизации                     | автобновление             |  |
| <ul> <li>Улучшение: Настройки QoE отчетов: видимость колонок/серий, шаг в<br/>графических отчетах, лимит строк. Для PDF возможность задать<br/>Название отчета, ориентацию страницы, отображение фильтров</li> </ul> |                                    |                                                            |                           |  |
| <ul> <li>Улучи<br/>вклю</li> </ul>                                                                                                    | шение: Автоудан<br>чается по умолч | ение данных с default диска<br>анию, если не настроено ино | QoE Stor. Настройка<br>e. |  |
| • Улучи                                                                                                    | цение: Группира                    | вка Мульти Абонентов в разд                                | целе Управление DPI /     |  |

# Просмотреть лог последнего обновления

Данные расположены в блоке "DPIUI2 лог последнего обновления (обратный порядок)". Для просмотра лог-файлов используйте полосу прокрутки.

- 1. Чтобы скачать файл, нажмите на кнопку Скачать файл.
- 2. Чтобы обновить файл, нажмите на кнопку Обновить.

| £                                                                       | DPIUI2 лог последнего обновления (обратный порядок)                                                                                                    | * |
|-------------------------------------------------------------------------|----------------------------------------------------------------------------------------------------|---|
| 盎                                                                       | ] [                                                                                                    | B |
| 1<br>2<br>3<br>4<br>5<br>6<br>7<br>8<br>9<br>10<br>11<br>12<br>13<br>14 | [2022-03-07 03:03:37]<br>[2022-03-07 03:03:37] [2022-03-07 03:03:33] Loaded plugins: fastestmirror<br>[2022-03-07 03:03:37] [2022-03-07 03:03:33] Loading mirror speeds from cache<br>[2022-03-07 03:03:37] [2022-03-07 03:03:33] * base: mirror.surf<br>[2022-03-07 03:03:37] [2022-03-07 03:03:33] * epel: ftp.lysator.liu.se<br>[2022-03-07 03:03:37] [2022-03-07 03:03:33] * extras: mirror.surf<br>[2022-03-07 03:03:37] [2022-03-07 03:03:33] * updates: mirror.reconn.ru<br>[2022-03-07 03:03:37] [2022-03-07 03:03:33] * vasexperts: fastdpi.ru<br>[2022-03-07 03:03:37] [2022-03-07 03:03:33] * webtatic: uk.repo.webtatic.com<br>[2022-03-07 03:03:37] [2022-03-07 03:03:34] Installed Packages<br>[2022-03-07 03:03:37] [2022-03-07 03:03:34] Name : dpiui2<br>[2022-03-07 03:03:37] [2022-03-07 03:03:34] Version : 2.22<br>[2022-03-07 03:03:37] [2022-03-07 03:03:34] Version : 2.22 | ÷ |
| 1                                                                       |                                                                                                    |   |

# Просмотреть лог последней проверки обновления

Данные расположены в блоке "DPIUI2 лог последней проверки обновления (обратный порядок)".

Для просмотра лог-файла используйте полосу прокрутки.

- 1. Чтобы скачать файл, нажмите на кнопку Скачать файл.
- 2. Чтобы обновить файл, нажмите на кнопку Обновить.

| â                                         | DPIUI2 лог последней проверки обновления (обратный порядок)                                                                                                    | • |
|-------------------------------------------|----------------------------------------------------------------------------------------------------|---|
| 盎                                         | b                                                                                                    | ø |
| 1<br>2<br>3<br>4<br>5<br>6<br>7<br>8<br>9 | [2022-03-17 18:00:06]<br>[2022-03-17 18:00:06] Description : dpiui2 web application<br>[2022-03-17 18:00:06] License : private<br>[2022-03-17 18:00:06] URL : http://vasexperts.ru<br>[2022-03-17 18:00:06] Summary : dpiui2 installer<br>[2022-03-17 18:00:06] From repo : vasexperts<br>[2022-03-17 18:00:06] Repo : installed<br>[2022-03-17 18:00:06] Size : 78 M<br>[2022-03-17 18:00:06] Release : 8 | A |
| 10<br>11<br>12<br>13<br>14<br>15          | [2022-03-17 18:00:06] Version : 2.22<br>[2022-03-17 18:00:06] Arch : noarch<br>[2022-03-17 18:00:06] Name : dpiui2<br>[2022-03-17 18:00:06] Installed Packages<br>[2022-03-17 18:00:05] * webtatic: uk.repo.webtatic.com<br>[2022-03-17 18:00:05] * vasexperts: vasexperts.ru                                                                                                    | • |